How to register for International Punjabi Language Olympiad (IPLO) 2024

## Simple Steps to Register

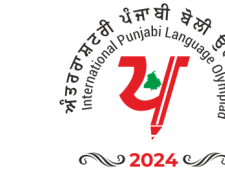

|                                                      | Regist          | ration                     |                              |  |  |
|------------------------------------------------------|-----------------|----------------------------|------------------------------|--|--|
| Participant Name                                     |                 | Parent's Email Id          |                              |  |  |
| Father Name                                          |                 | Mother Name                |                              |  |  |
| Mobile Number                                        |                 | Select Class 🗸             |                              |  |  |
| Date of Birth<br>DOB Between 31-12-2004 to 31-12-201 | <b></b>         | Age                        |                              |  |  |
| India v                                              | Select St       | tate 🗸 🗸                   | Select City 🗸 🗸              |  |  |
| Address                                              |                 | Pincode                    |                              |  |  |
| School Address                                       | School Cor      | ntact                      | School Email                 |  |  |
| Student Photo                                        |                 | Aadhaar C                  | ard/Student id with photo    |  |  |
| Choose File No file chosen                           |                 | Choose File No file chosen |                              |  |  |
| File size of Document is not more th                 | en 5MB          | File size of Do            | ocument is not more then 5MB |  |  |
| Password                                             |                 | Confirm P                  | Confirm Password             |  |  |
| Alphabets and Numbers                                | s (without spec | cial character), mi        | n. Length 6 characters       |  |  |
| Not                                                  | e : Please re   | ad instructio              | ns                           |  |  |
| ľm                                                   | i not a robot   | rei<br>Priv                | CAPTCHA<br>recy " Terms      |  |  |
| Register Now                                         |                 |                            | Already Registered? LOGIN    |  |  |

Open the IPLO Website www.olympiad.pseb.ac.in In the browser of your computer or Mobile phone

- 1. Enter the Participant's Full Name.
- 2. Enter a valid email address for the parent (Registration details and other information will be sent to this email address).
- 3. Enter the Father's Full Name.
- 4. Enter the Mother's Full Name.
- 5. Enter a valid mobile number.
- 6. Select Your Class Group from Dropdown.
- 7. Enter the Participant's Date of Birth.
- 8. The Participant's Age will be calculated automatically.
- 9. Select Your Country Name, State Name, and City Name from Dropdown.
- 10. Enter your full Address.
- 11. Enter Your Area Pincode/Postal Code Number.

12. Enter Your School Address, School Contact Number and school's Email Id where you are studying.

13. Upload a Participates photo. (File should not be more then 5MB)

14. Upload a valid photo ID for the Participant (Indian Participants should upload their Aadhaar Card / Participant's School ID, while abroad Participant should upload their OCI/Passport Copy or Student's School ID). (File should not be more then 5MB)

15. Enter a Password.

16. Confirm the Password.

17. Select the Google Captcha to verify.

18. Click on the Register Now button to submit your details and register yourself.

After successful registration you will be redirect on payment screen, for resident of Indian participant fee is INR 100.00 and for others INR 200.00.

| International Punjabi Language Olympiad<br>Registration Fee |                                                                                 |                                                          |
|-------------------------------------------------------------|---------------------------------------------------------------------------------|----------------------------------------------------------|
| A grander way of                                            | Name                                                                            | PRASHANT                                                 |
|                                                             | Emoil                                                                           | prosticiant@icticresults.com                             |
| 2024 4                                                      | Registration Number                                                             | IPLO2409100075                                           |
|                                                             | Order ID                                                                        | ORDER1726643440100075                                    |
|                                                             | Amount                                                                          | 100.00                                                   |
| Name : prashant                                             | Currency                                                                        | INR                                                      |
| Registration ID : IPLO2409100075                            | Transaction Date                                                                | 18/09/2024 12:40:43                                      |
| Amount : 1 x 100                                            | Order Status                                                                    | Success                                                  |
| 100                                                         | Thank you for register with us.Kind                                             | Ily login using your credentials to update your profile. |
| 100                                                         |                                                                                 | Go to home                                               |
| Proceed to Payment                                          |                                                                                 | Print                                                    |
| the process and complete the payment. After t               | ent is successful you will receive an acknowledgen                              | nent on your registered email address                    |
|                                                             | ent Confirmation For International Punjabi Language<br>Olympiad (IPLO) 2024     |                                                          |
|                                                             |                                                                                 |                                                          |
|                                                             | ed to inform you that your payment for the Olympiad event has been successfully |                                                          |
|                                                             | received. Thank you for your participation!                                     |                                                          |

| nent Details:                                             |
|-----------------------------------------------------------|
| Email ID: prochaont@tmlbacoullectoss                      |
| Mobile Number: 9540991143                                 |
| <ul> <li>Transaction ID: ORDER1726643440100075</li> </ul> |
| Registration ID: IPLO2409100075                           |
| <ul> <li>Payment Date: 18/09/2024 12:40:43</li> </ul>     |
| Payment Amount: 100.00                                    |
| <ul> <li>Payment Order Status: Success</li> </ul>         |

If you have any questions or require further assistance, please feel free to contact us at info\_olympiad@pseb\_ac.in or +91-999999999

Thank you for participating in the Olympiad event! We wish you the best of luck.

## You will receive an email on your Registered Email ID.

Now, you can login in IPLO Portal by using your user id (i.e your email id) and Password.

We are delighted to inform you that your registration for the International Punjabi Language Olympiad (IPLO) 2024 has been successfully completed. Congratulations on taking this significant step towards participating in our prestigious event!

| Details                     | Information                                  |
|-----------------------------|----------------------------------------------|
| Participant's Name          | prashant                                     |
| Participant's Email         | p <del>ensional@indiaeseuka.com</del>        |
| Participant's Mobile Number |                                              |
| Participant's Password      | 123456                                       |
| Registration ID             | IPL02409100075                               |
| Olympiad Name               | International Punjabi Language Olympiad 2024 |
| Date of Registration        | 18/09/2024                                   |
| Registration Status         | Confirmed                                    |

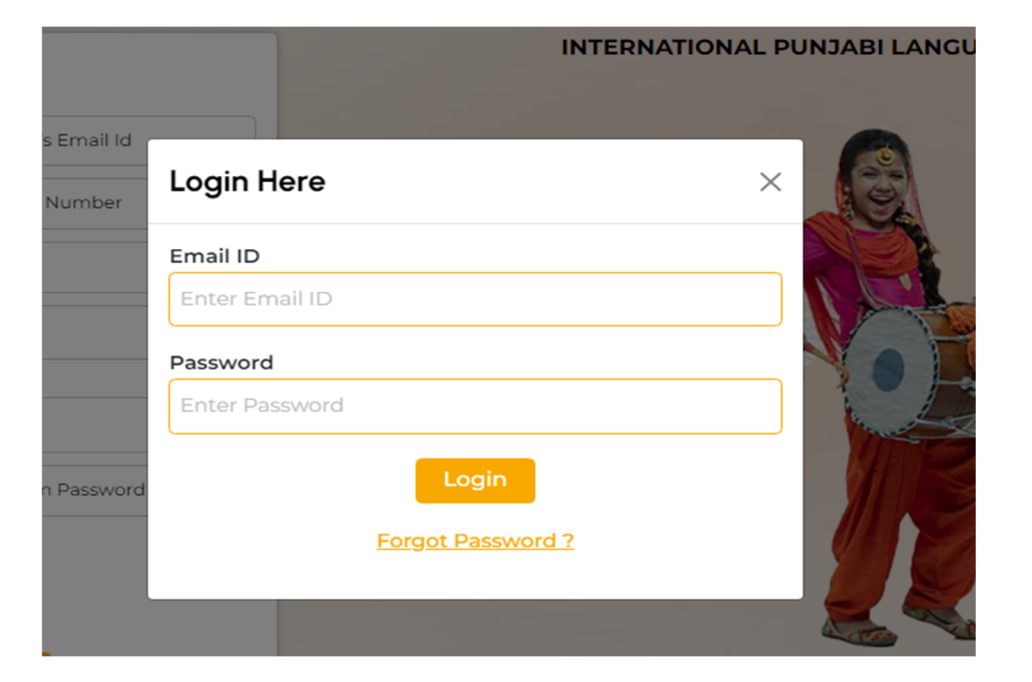

Note: After successful registration and payment, participants are required to update their profile information in the user panel. Only participants with fully updated profiles can take exams.

You have to login in your account by using your E-mail ID / Registration ID and password to update your profile.

| and the second second se | II IIIIIIIIIIIIIIIIIIIIIIIIIIIIIIIIIII                     | 075                           | 9549991113                 |  |
|----------------------------------------------------------------------------------------------------|------------------------------------------------------------|-------------------------------|----------------------------|--|
|                                                                                                    | Birth DateFather's Name17-12-2009Father Name               | Mothers's Name<br>Mother Name | prashaant@indiaresults.com |  |
|                                                                                                    | Address<br>IT-4, Jaipur, Rajasthan, 3020<br>UPDATE PROFILE | 022                           | India                      |  |
| Students Name                                                                                                    | Parent's Email Id                                          | Father's Name                 | 3                          |  |
| PRASHANT                                                                                                    | prashaant@indiaresults.com                                 | Father Name                   | ·                          |  |
| Date of Birth                                                                                                    | Age                                                        | Mobile Numb                   | Mobile Number              |  |
| 2009-12-17                                                                                                    | 15                                                         | 9549991113                    |                            |  |
| Mother's Name                                                                                                    | Country                                                    | State                         |                            |  |
| Mother Name                                                                                                    | India                                                      | ~ Rajasthan                   | ~                          |  |
| City                                                                                                    | Address                                                    | Pincode                       |                            |  |
| Jaipur                                                                                                    | ✓ IT-4                                                     | 302022                        |                            |  |
| School/Group Address                                                                                                    | School/Group Email                                         | School/Group                  | Contact                    |  |
| IT-4                                                                                                    | prashaant@indiaresults                                     | 9549991113                    |                            |  |

| 1. You can update Participant name (If Required)           |
|------------------------------------------------------------|
| 2. You can update Participant's Father Name (If Required)  |
| 3. You can update Participant's Mother Name (If Required)  |
| 4. You can update Participant's Country name (If Required) |
| 5. Select Participant's state name from Dropdown           |
| 6. Select Participant's City Name from Dropdown            |
| 7. Enter Participant's full address                        |
| 8. Enter Participant's Pincode/Postal code/Zip code        |
|                                                            |

Note 2: - For any Query Contact at email-id: info.olympiad@pseb.ac.in, Helpline No: +91-9828193234